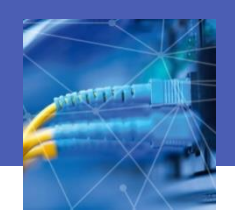

# Internet

Nicolas TOURREAU @IANum\_Techno – Cité Scolaire de Lannemezan

Les activités Filius sont proposées par David ROCHE @davR74130 – Ac-Grenoble – pixees.fr/informatiquelycee/n\_site/snt.html

Nom Prénom :

Classe :

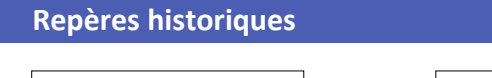

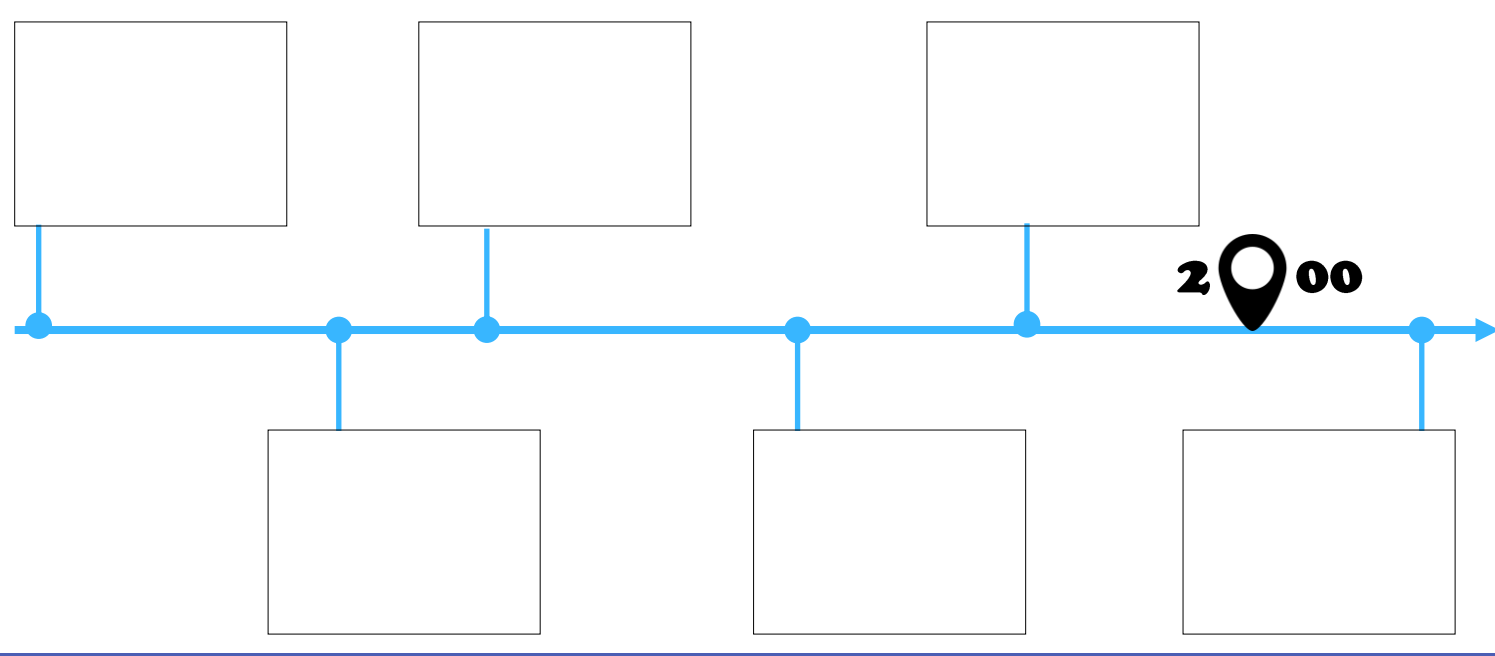

## Le protocole TCP-IP

Un réseau local : le réseau de la maison. De quoi est-il constitué ? Comment les différents éléments communiquent-ils ?

Télécharger l'application Fing et scanner le réseau depuis une tablette ou un smartphone.

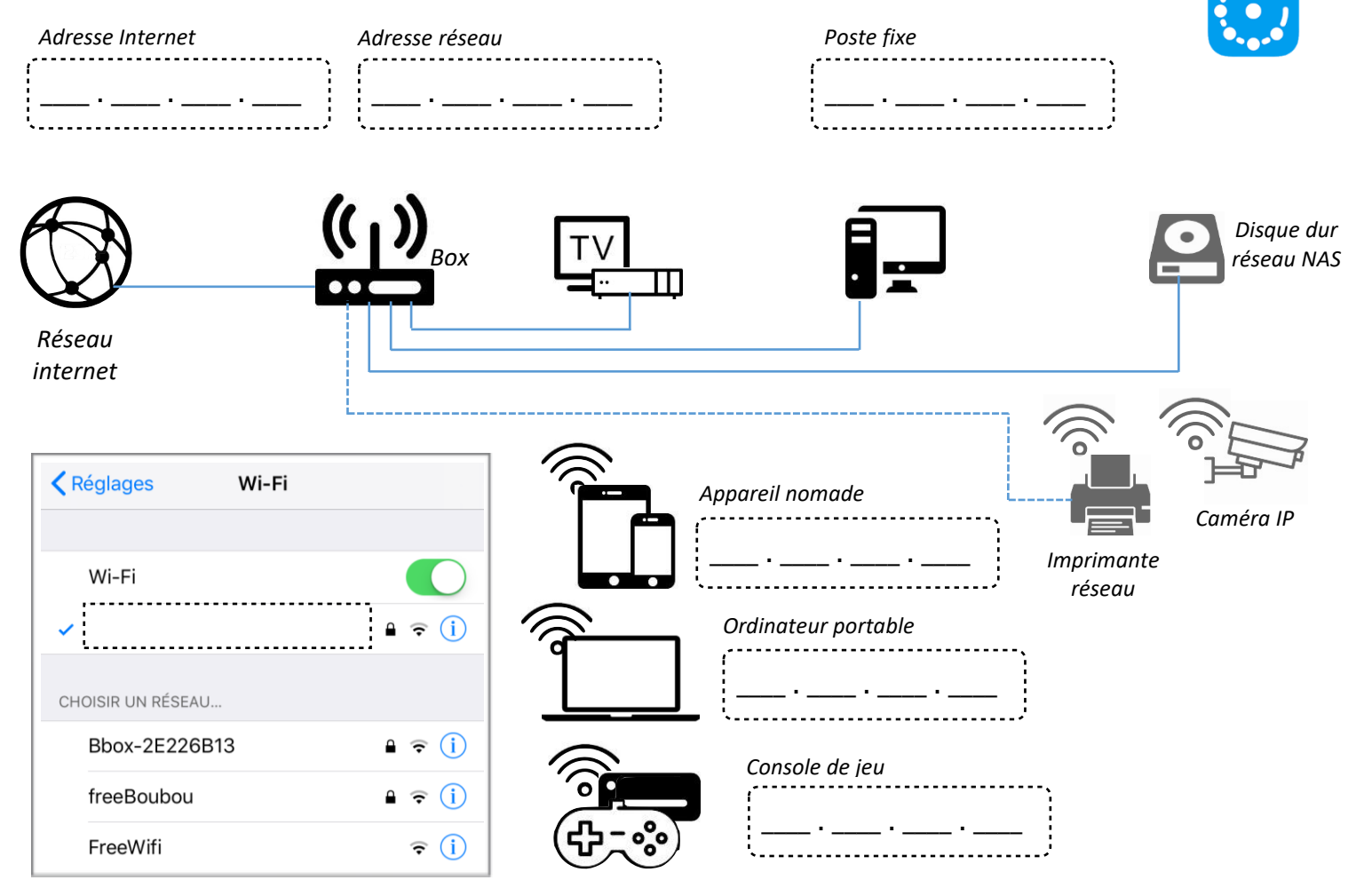

Que remarquez-vous ?

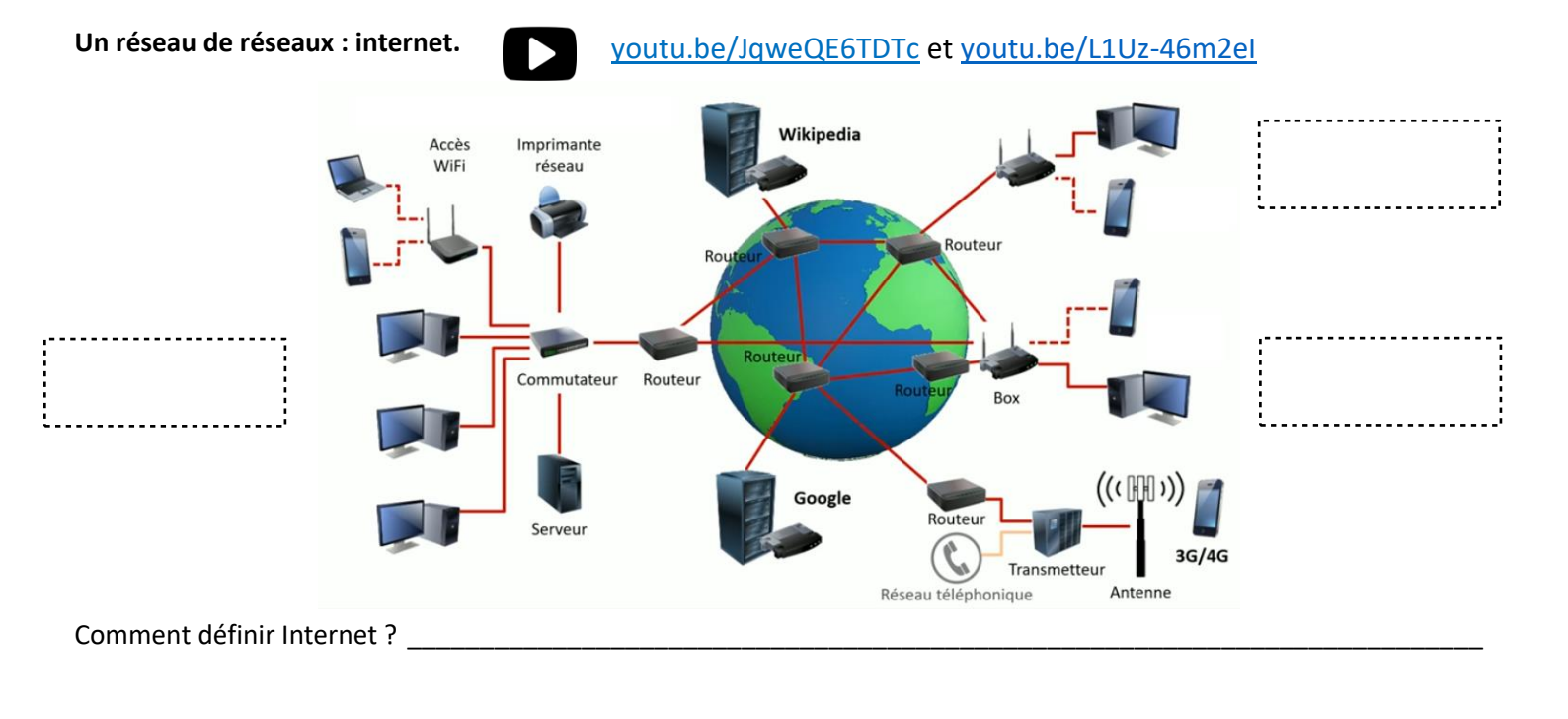

## Un protocole de communication. Quel Protocole permet de communiquer sur le réseau ?

| Données | Octets                                                                                                    | Paquets                   | Taille max :                                                            | Le protocole IP permet         |
|---------|----------------------------------------------------------------------------------------------------|---------------------------|-------------------------------------------------------------------------|--------------------------------|
| Codage  | $\begin{array}{c} 0 & 1 & 1 & 0 & 0 & 0 & 1 & 1 \\ 1 & 1 & 0 & 0 & 1 & 1 & 0 & 1 \\ 0 & 0 & 0 & 0 & 1 & 1 & 0 & 0 \\ 1 & 0 & 1 & 0 & 0 & 1 & 0 & 1 \\ 0 & 0 & 1 & 1 & 0 & 1 & 0 & 1 \\ 0 & 0 & 1 & 1 & 0 & 1 & 1 & 1 \end{array}$ | et 2<br>3<br>juetage<br>4 | Données<br>                                                             | et ajoute                      |
|         | En                                                                                                    | -tête                     | IP<br>Emetteur : 1.2.3.4<br>Destinataire : 3.6.7.8<br>IKP<br>Numéro : 5 | Le protocole <b>TCP</b> permet |

#### Communiquer entre éléments d'un réseau : Ping.

Ping est une commande permettant de tester l'accessibilité d'une autre machine à travers un réseau IP. La commande mesure également le temps mis pour recevoir une réponse.

- Réaliser un ping du smartphone pour communiquer avec la borne wifi et le PC Portable avec l' App Fing
- Réaliser un ping du PC Portable pour communiquer avec la borne wifi et le Smartphone avec l'invite de commande CMD

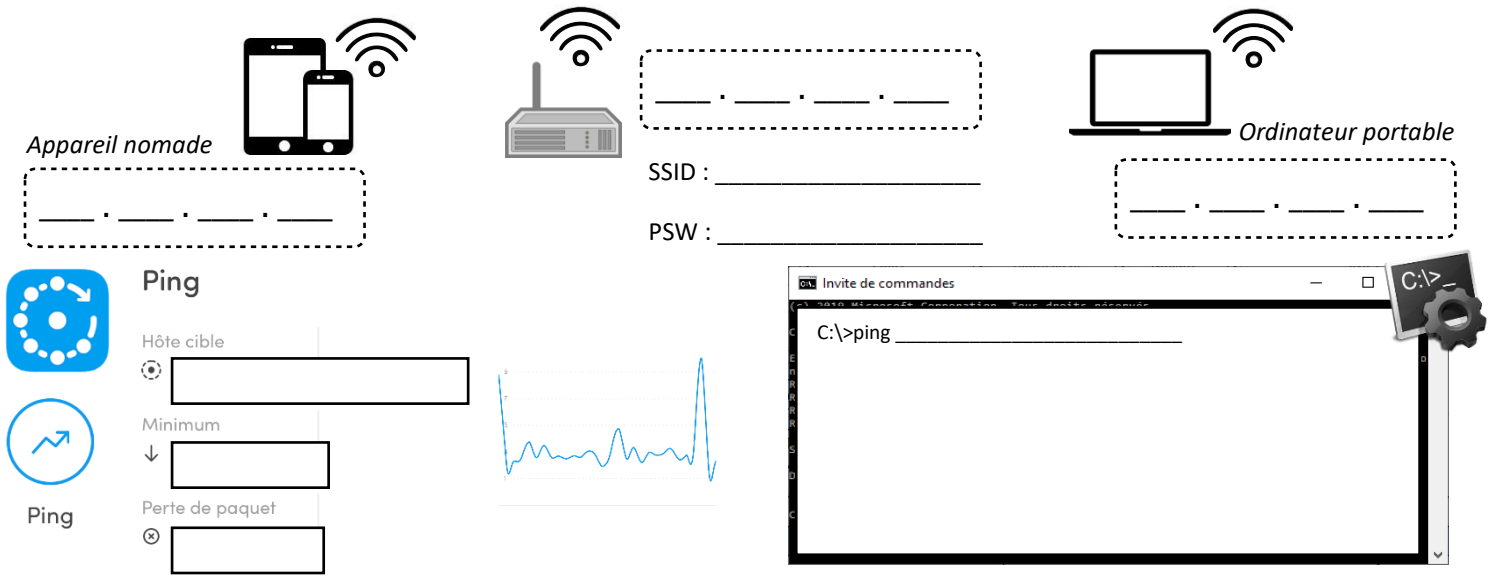

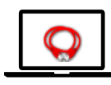

N'ayant pas le matériel nécessaire pour créer des réseaux plus grands, nous allons utiliser un simulateur simple à prendre en main et suffisamment performant : Filius

En utilisant le tuto vidéo à disposition (attention les noms de machines et adresses IP sont différentes), créer un réseau de 4 machines (M1, M2, M3 et M4). L'adresse IP de la machine M1 est "192.168.1.1". Choisir les adresses IP des machines M2, M3 et M4. Effectuer un "ping" de la Machine 2 vers la Machine 4.

Pourquoi un Switch est-il nécessaire ?

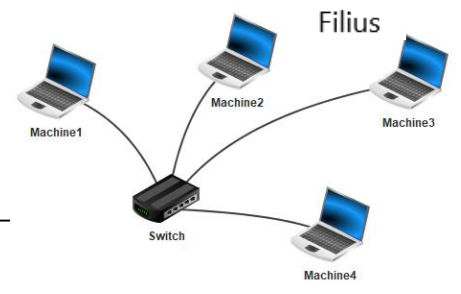

### Le DNS

## Trouver l'adresse IP d'un Site

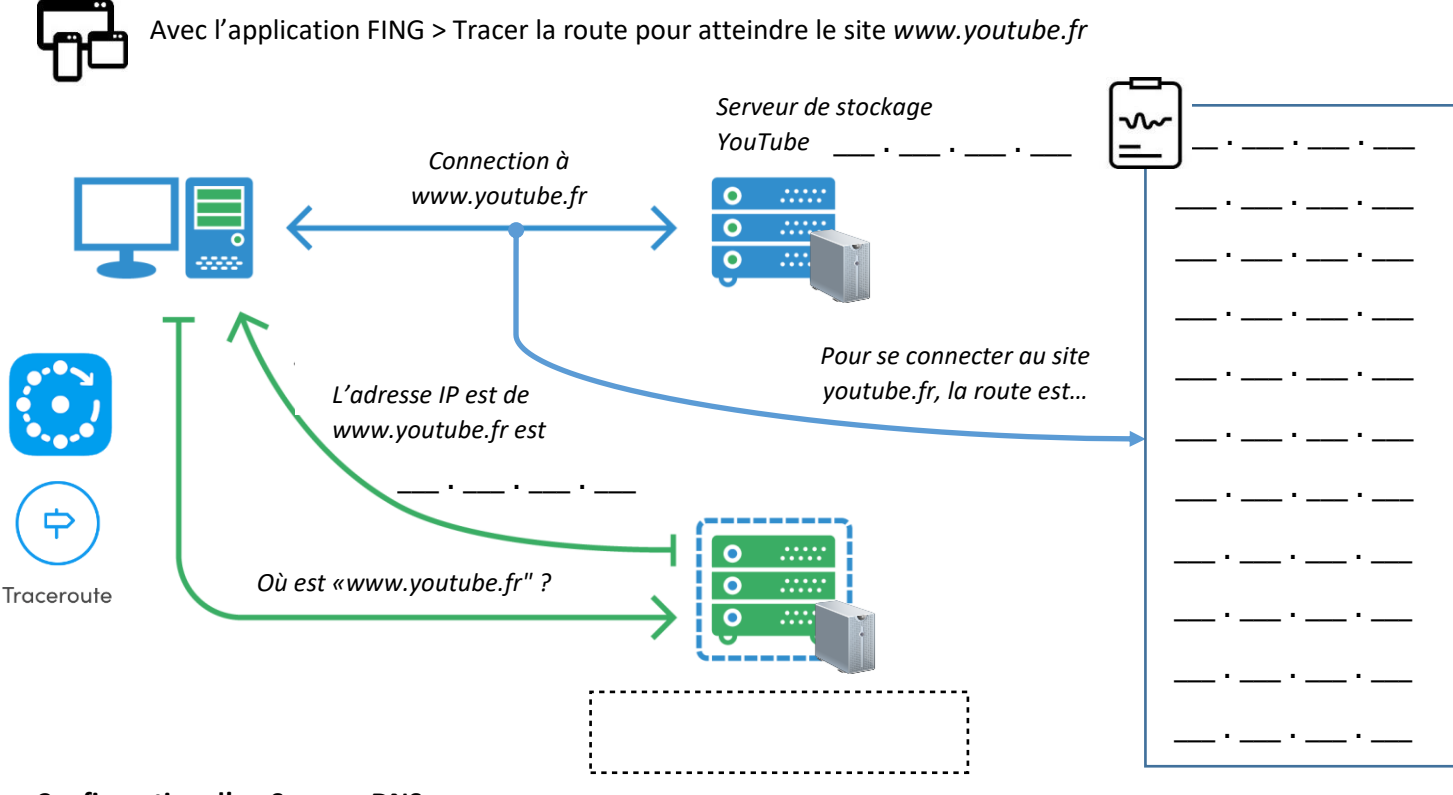

#### **Configuration d'un Serveur DNS**

Ouvrir le fichier « DNS\_Simulation.fls »

En utilisant le tuto vidéo à disposition, configurer le Serveur DNS pour que chaque machine soit accessible avec son **NOM** en plus de son adresse IP.

Lancer la commande « ping M5 » depuis la machine M2.

Qu'observez-vous ? \_\_\_\_\_

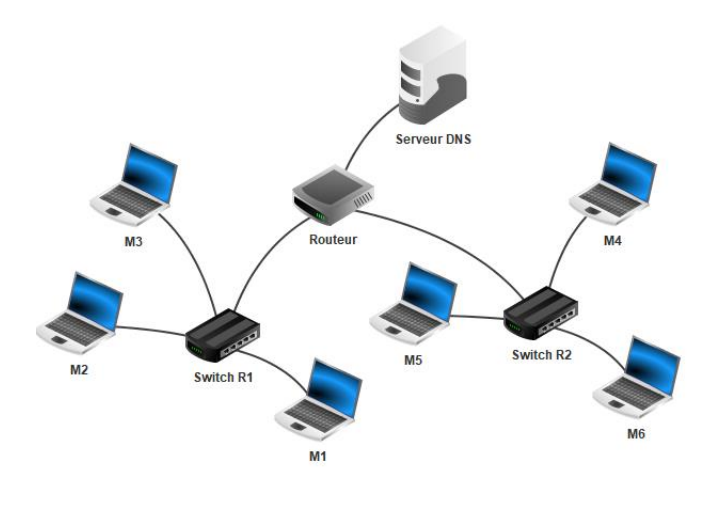

Un serveur DNS permet \_\_\_\_\_

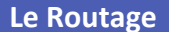

À partir du site ci-contre, tracer la route pour atteindre le site www.youtube.fr

Comparer avec le résultat trouvé dans l'activité précédente avec Fing ? Que constatez-vous ?

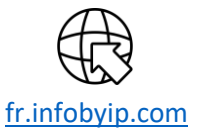

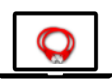

En utilisant le tuto vidéo à disposition, créer 3 réseaux de 3 machines chacun. Ces 3 réseaux seront reliés par un routeur.

Après avoir effectué toutes les opérations de configuration nécessaires, effectuez un « ping » entre deux machines de 2 réseaux différents. Puis utiliser la commande « traceroute » entre ces 2 machines.

Qu'observez-vous ? \_\_\_\_\_

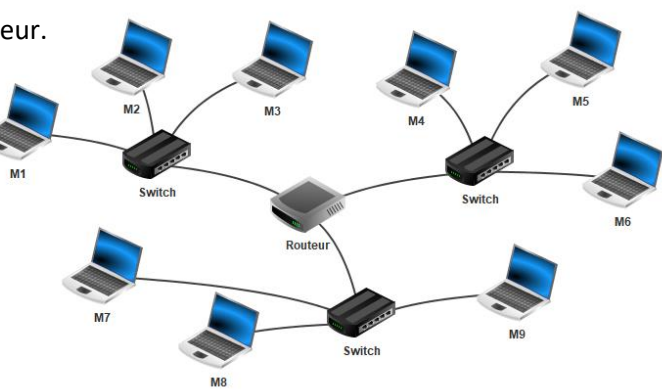

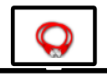

Ouvrir le fichier « Routage\_Simulation\_6reseaux.fls ».

Faire un « traceroute » entre M14 et M9 (ne pas oublier de faire un « ipconfig » sur la machine M9 afin d'obtenir son adresse IP).

Noter le chemin parcouru pour aller de la machine M14 à la machine M9 :

Supprimer le câble réseau qui relie le routeur F au routeur E (simulation de panne). Refaire un « traceroute » entre M14 et M9.

ATTENTION : cela peut ne pas fonctionner du premier coup, car la mise à jour des tables de routage n'est pas immédiate : vous pouvez essayer de faire un ping entre M14 et M9, si cela ne fonctionne pas (timeout), attendez quelques secondes et recommencez. Une fois que le « ping » fonctionne, vous pouvez faire le « traceroute ».

| algorithme déjà vu pourrait être utilisé ?                           |               | Pau<br>Pau<br>Box de<br>Paul | Bonjour 1<br>Passerelle di<br>Paul et Pierre | routeur                      | routeur<br>Passerel<br>Lucie et S | Lucie<br>Bonjour<br>Box de<br>Lucie |
|----------------------------------------------------------------------|---------------|------------------------------|----------------------------------------------|------------------------------|-----------------------------------|-------------------------------------|
|                                                                      |               | Box de<br>Pierre             | Exemple de                                   | routeur<br>outage pour un me | essage entre Paul et L            | Box d<br>Sylvi<br>ucie              |
| outeur n'est pas configuré en automatique, que faudrait-il définir ? | Général       | 192.160.1.254                | <b>192.168.7.1 1</b> 6                       | 168.8.1 Table de routage     |                                   |                                     |
|                                                                      | Afficher tou  | outes les lignes             | Nouvelle ligne Supprin                       | er la ligne sélectionnée     | Cuvrir dans une nouvelle fenêtre  |                                     |
|                                                                      | 192.168.8.1   | in de desentación            | 255.255.255.255                              | 127.0.0.1                    | Passettelle survarite             | 127.0.0.1                           |
|                                                                      | 192.168.1.254 |                              | 255 255 255 255                              | 127.0.0.1                    |                                   |                                     |
|                                                                      | 192.168.8.0   |                              |                                              |                              |                                   |                                     |
|                                                                      | 192,168,7,0   |                              | 255 255 255 0                                |                              | 1                                 | 02.158.7.1                          |
|                                                                      | 1.000.100.1.0 |                              |                                              | 1192 104 1.                  |                                   |                                     |

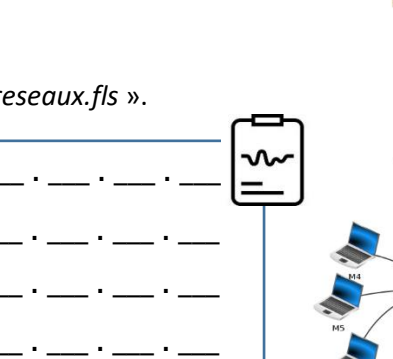

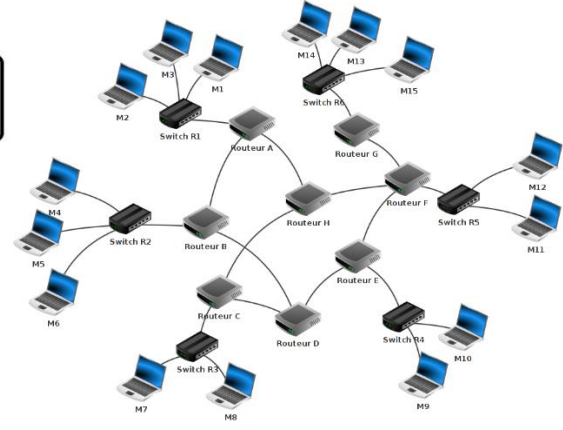